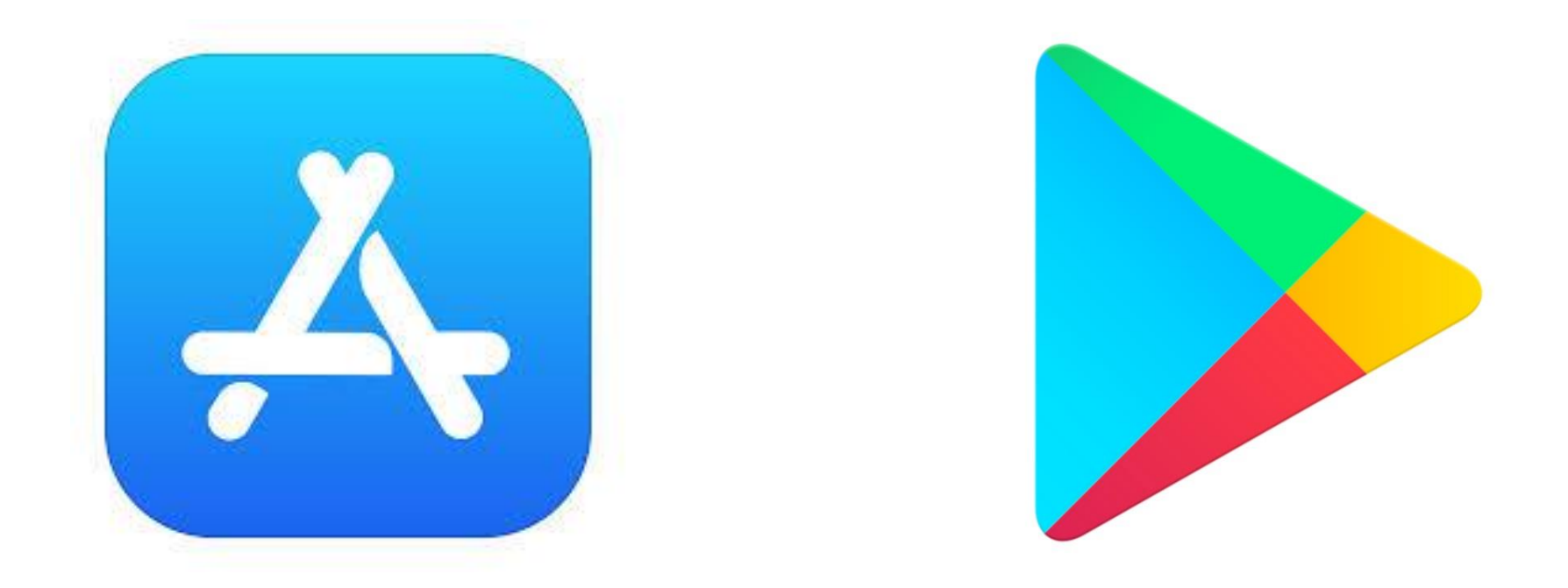

# Eine App installieren am Beispiel WhatsApp

- Wenn man eine App auf dem Smart-Phone benutzen möchte:
- Man muss die App aus dem Internet runter-laden
- Das macht man im App-Store
- Store ist Englisch und heißt: Einkaufs-Laden
- Man spricht Store: **Sstor**

- Ein Store ist ein Laden für Apps
- Hier gibt es Apps, die Geld kosten, aber auch Apps, die umsonst sind
- Den Store kann man mit dem Smart-Phone benutzen
- Dazu tippt man auf das passende Zeichen. Dann ist man im Store

- Wenn man ein Smart-Phone mit Android benutzt:
- Der Store heißt: Play-Store
- Das bedeutet Spiel-Laden
- Man spricht das: Pläi-Sstor
- Das ist das Symbol vom Play-Store

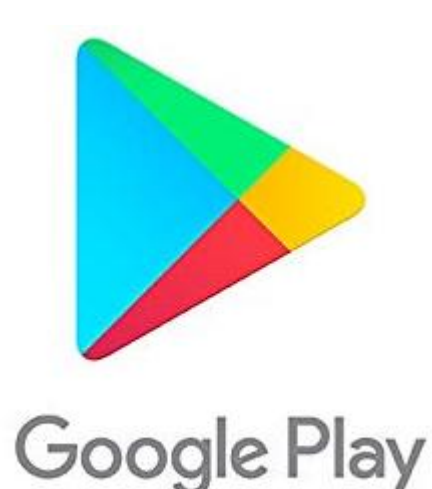

- So sieht die App aus
- Wenn ich auf dieses Zeichen klicke,

#### öffnet sich die App

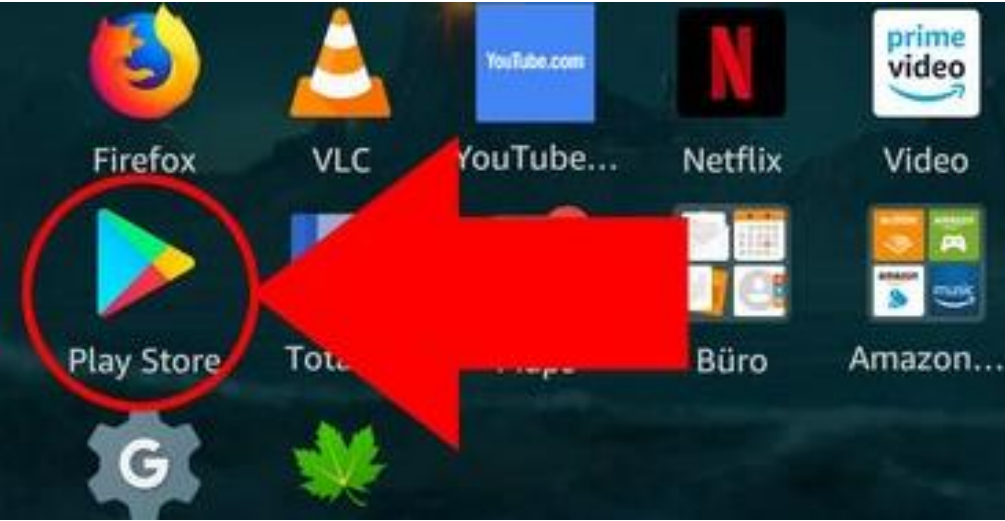

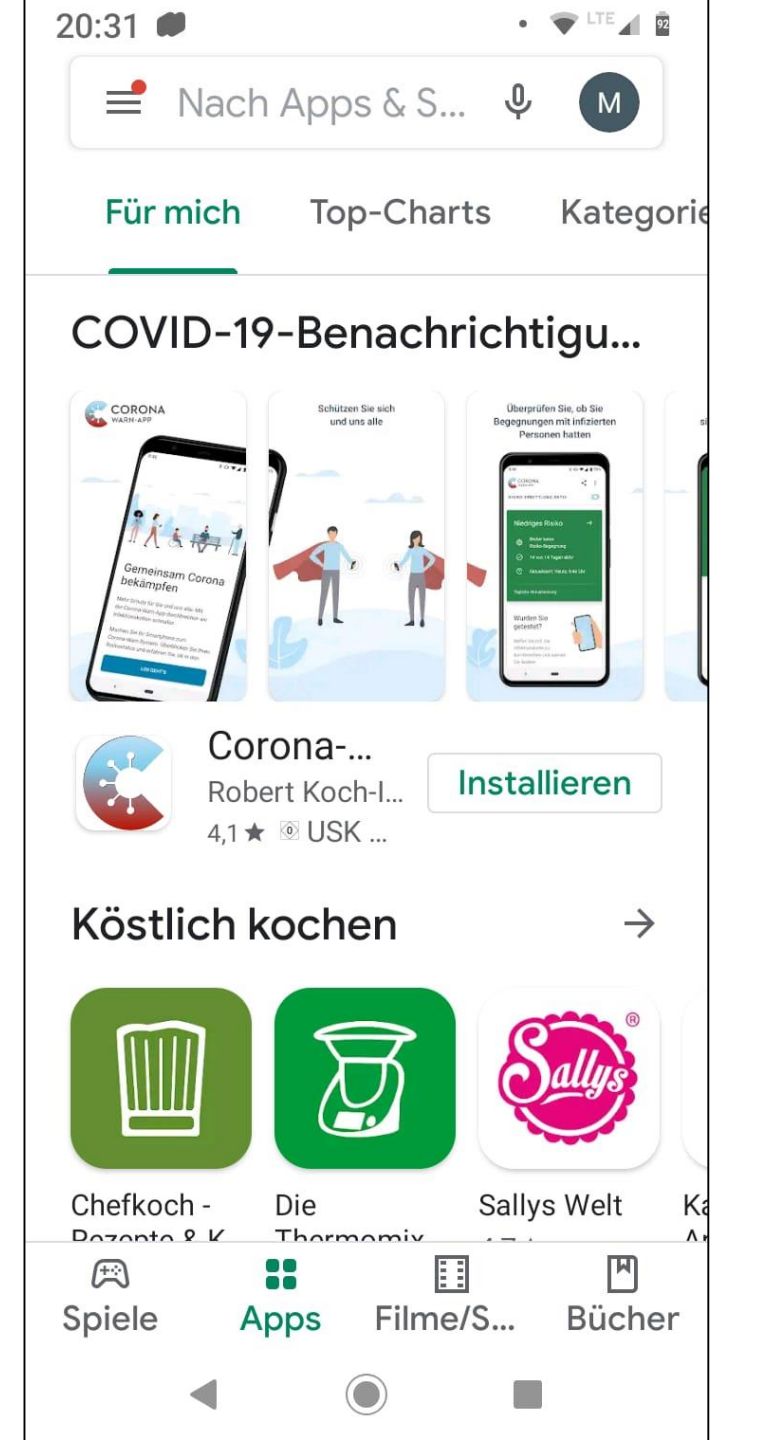

- Im Store kann man WhatsApp suchen.
- Das geht so:
- Man tippt in das Feld "Google Play"
- Das Feld ist oben auf dem Bildschirm

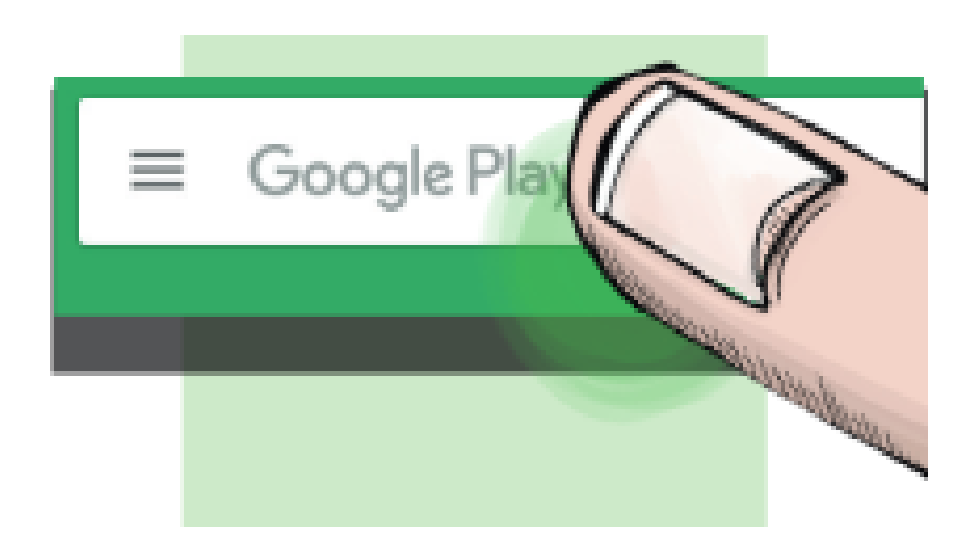

- Jetzt kann man das Wort WhatsApp eintippen
- Dann drückt man auf das Lupe-Zeichen
- Das Lupen-Zeichen ist hier rot umkreist
- Jetzt wird WhatsApp gesucht

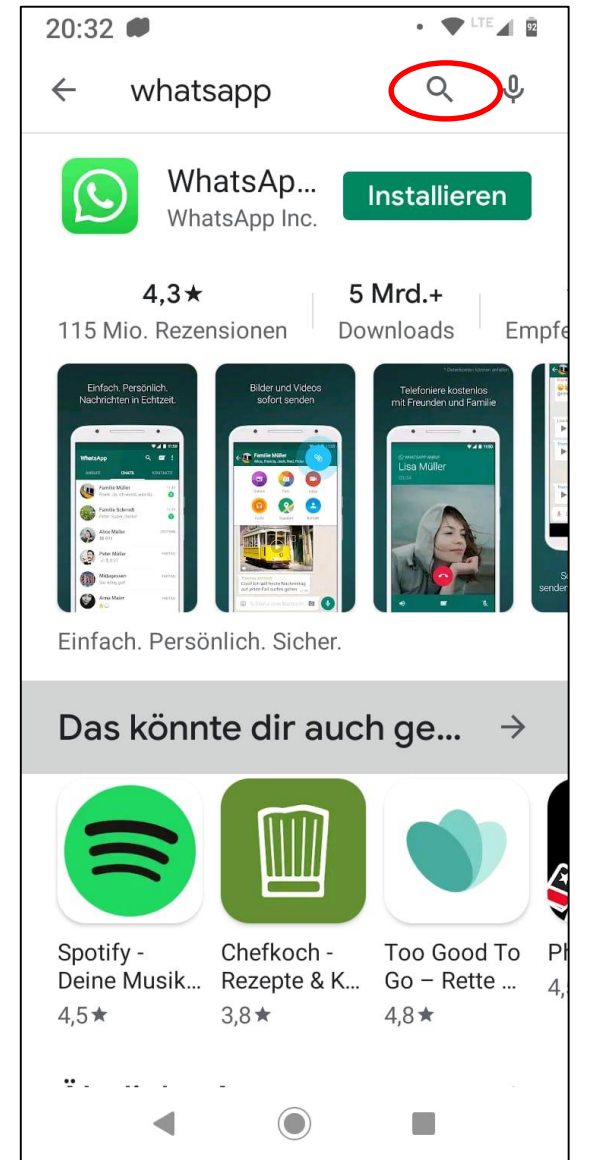

- Oder man kann das Wort einsprechen
- Dazu drückt man auf das Mikrofon-Zeichen
- Dann sagt man "WhatsApp", also: Wots-Äpp
- Wenn man etwas einspricht:
- Manchmal versteht das Smart-Phone das Wort falsch

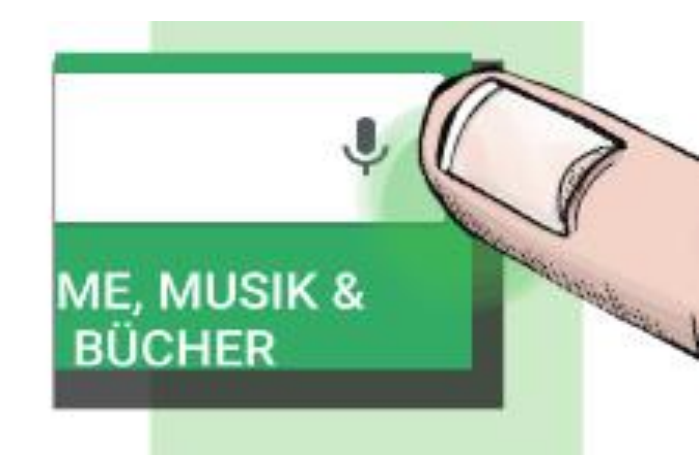

- Dann muss man es noch einmal versuchen
- Jetzt wird WhatsApp im App-Store gesucht
- Das Mikrofon-Zeichen ist hier rot umkreist
- Ist Whatsapp gefunden, sollte man auf dieses

Zeichen klicken:

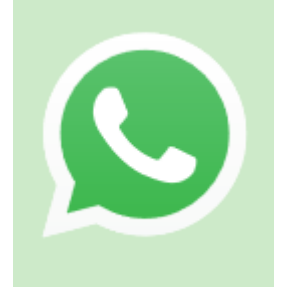

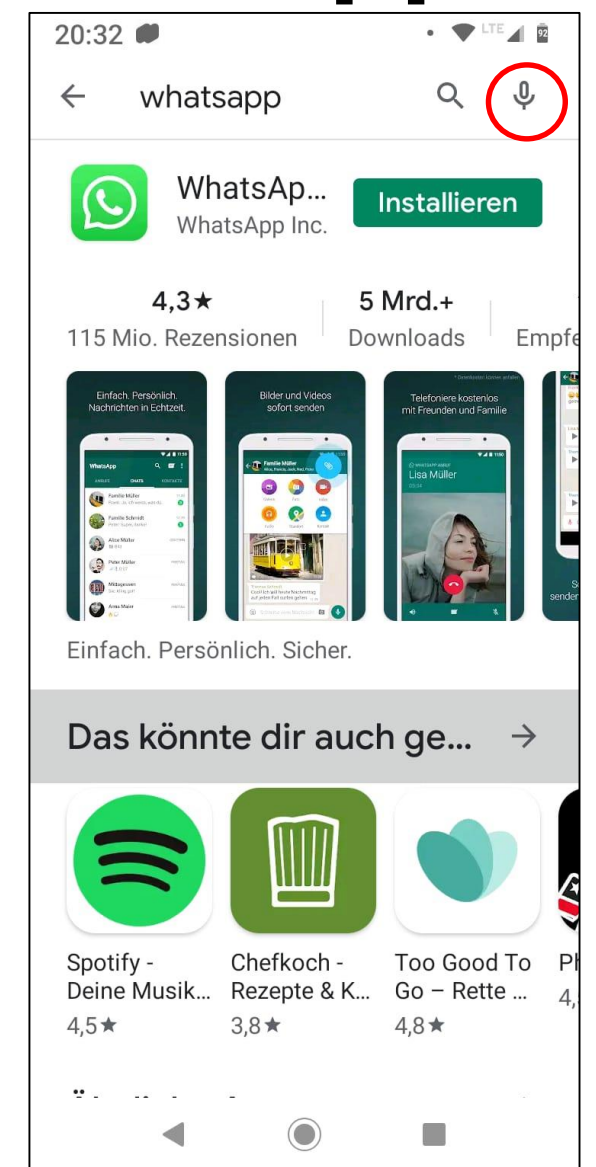

- Dann erscheint ein neuer Bildschirm
- Hier findet man ein paar Informationen zu Whatsapp
- Hier muss man auf "installieren" tippen
- Dann wird Whatsapp auf dem

Smartphone installiert

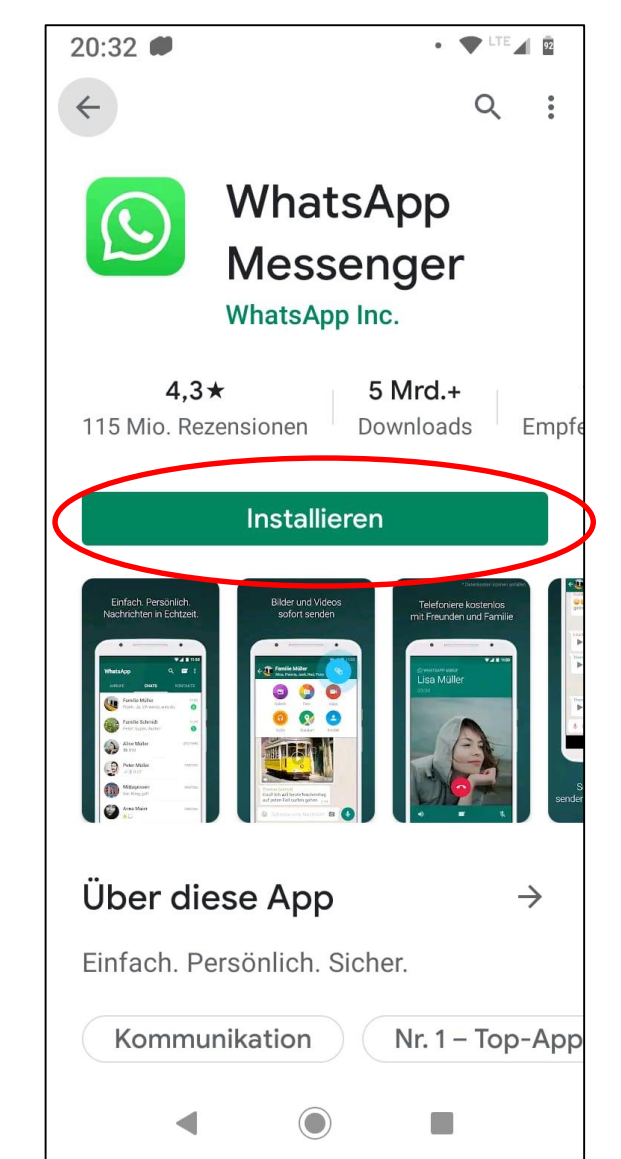

- Man muss sich zuerst bei WhatsApp anmelden
- Die Anmeldung muss man nur einmal machen
- Das funktioniert so:
- Man öffnet WhatsApp
- Dazu tippt man auf das WhatsApp-Zeichen

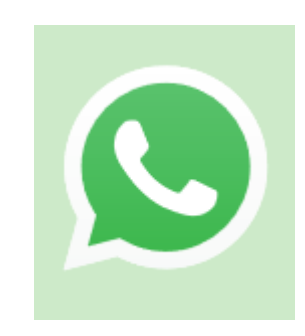

• Jetzt muss man noch den

Nutzungs-Bedingungen zustimmen

- Da steht drin, wie man WhatsApp benutzen darf
- Und was man nicht machen darf
- Zum Beispiel: Menschen beleidigen

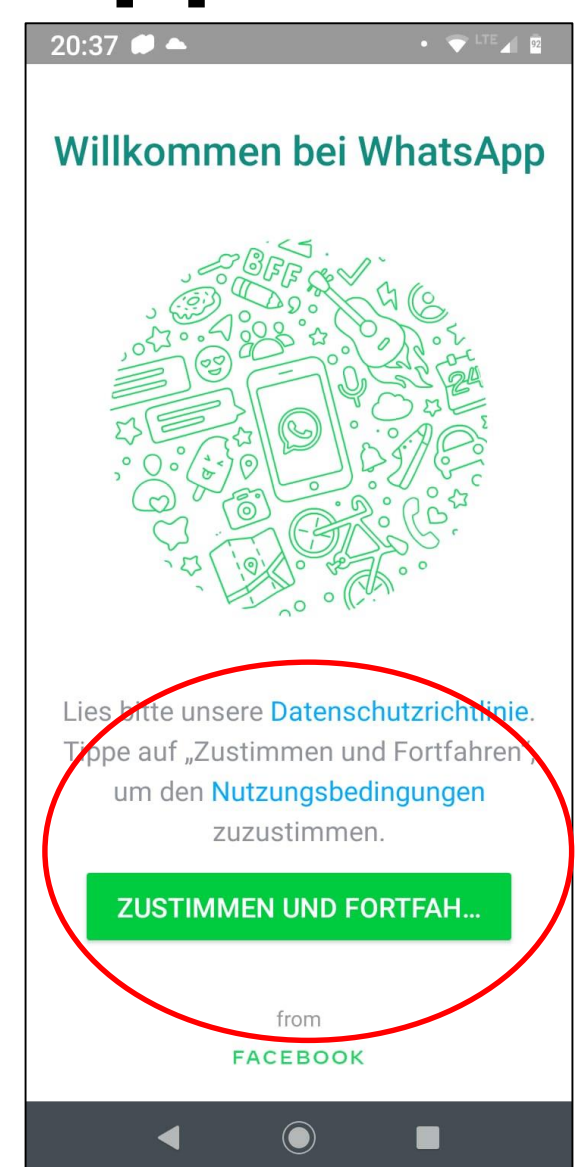

• Die Nutzungs-Bedingungen sollte

man lesen

- Aber die sind sehr lang
- Und die gibt es nur in schwerer Sprache
- Lasst euch helfen, um die Nutzungsbedingungen zu verstehen!

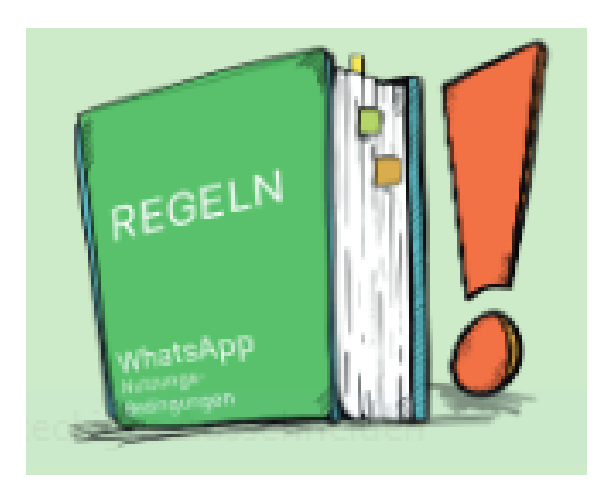

- Wenn man die Bedingungen gelesen hat, kann man auf
  - "Zustimmen und Fortfahren" drücken

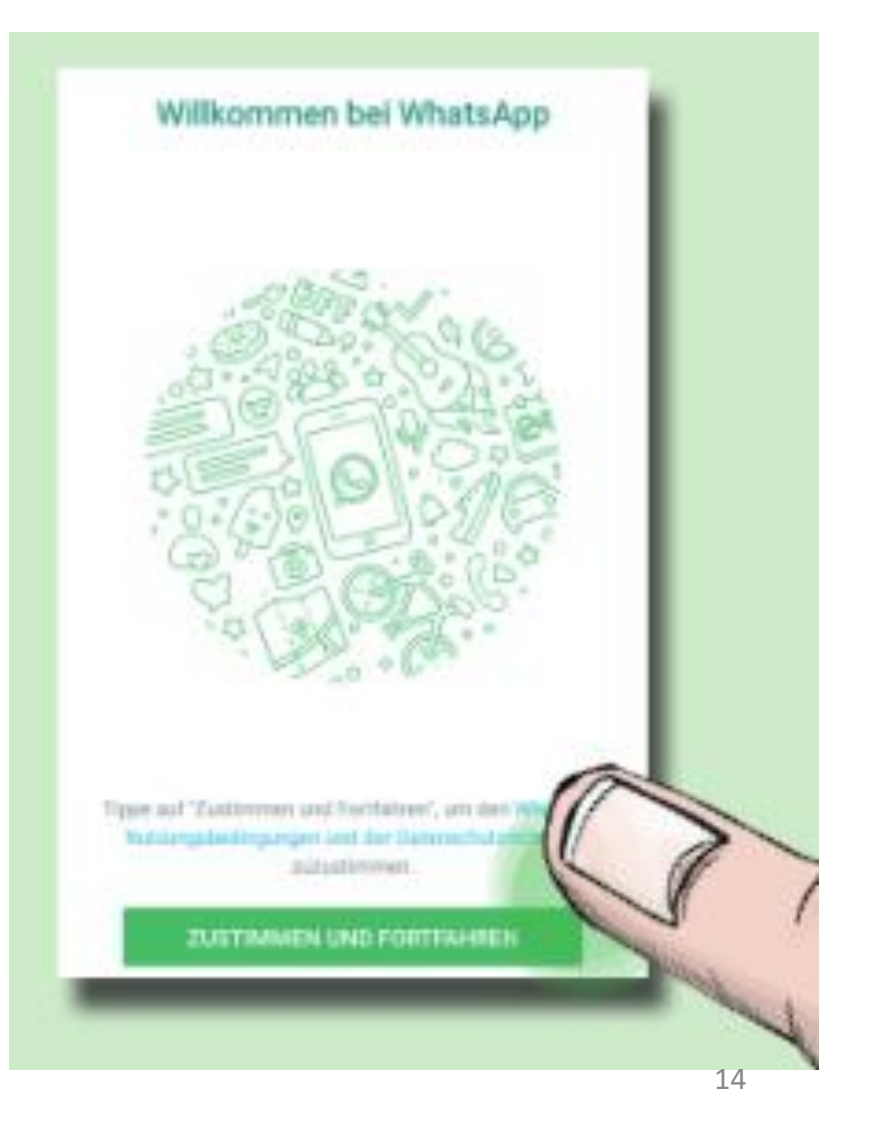

 Jetzt musst man nur noch seine Telefonnummer eingeben und auf WEITER klicken

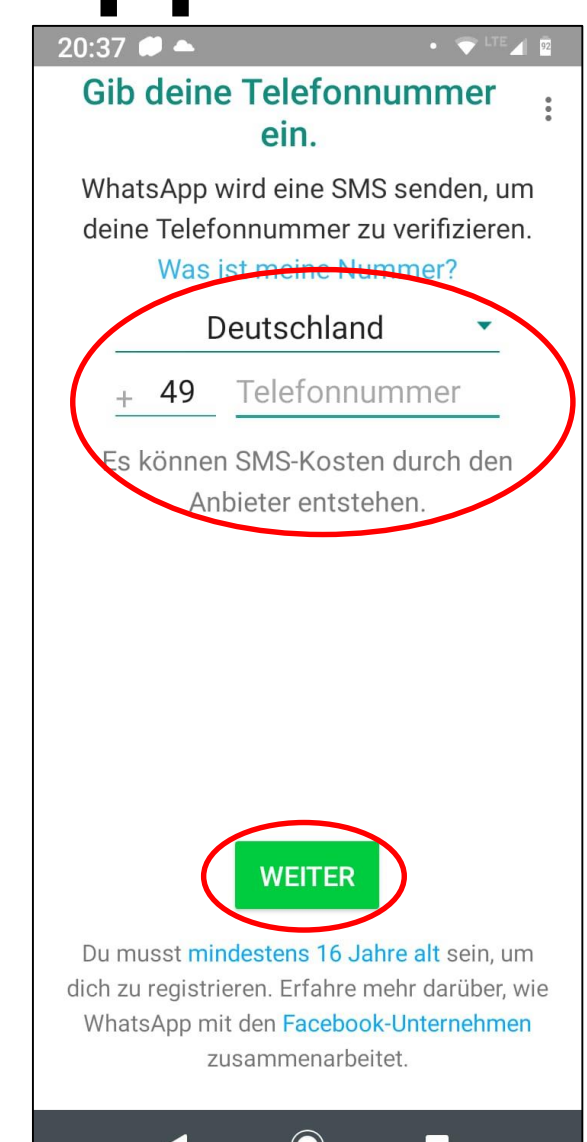

- Jetzt kann man sich noch ein Profilbild aussuchen
- Außerdem kann man sich einen Namen f
  ür WhatsApp aussuchen
- Jetzt klickt man auf WEITER und es kann los gehen

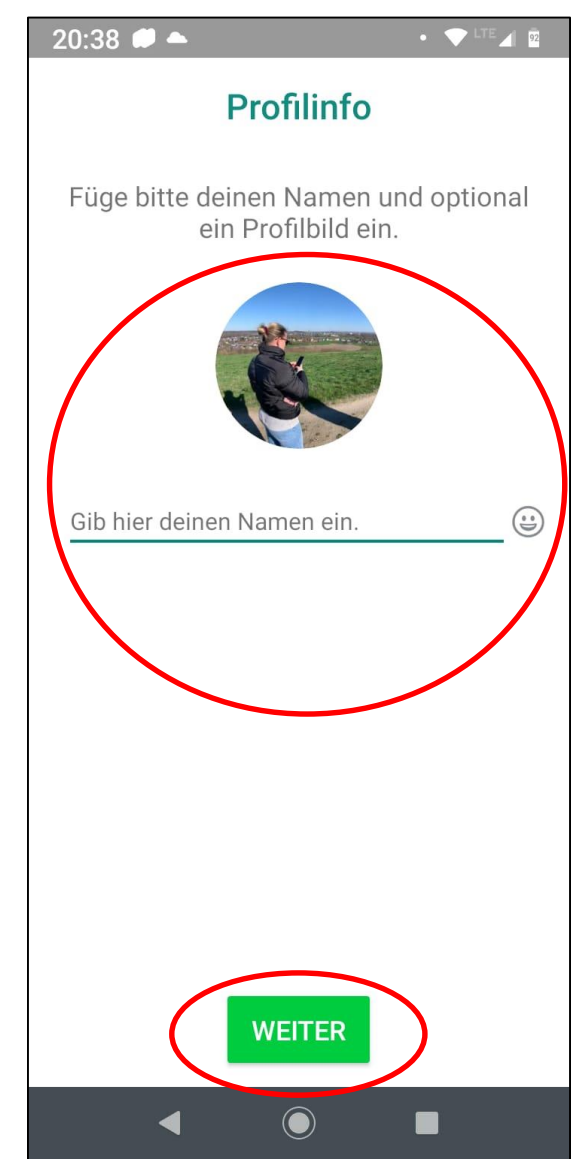

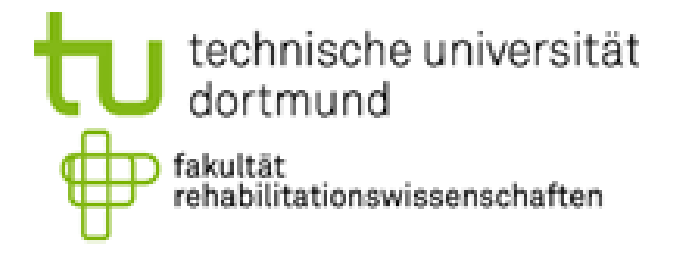

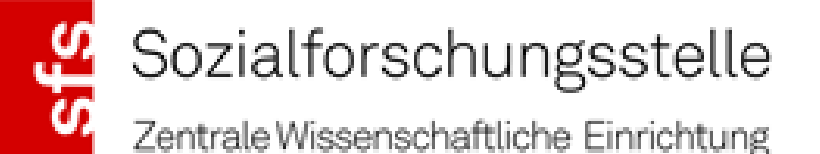

| G | Ε  | Т |   |   |   | ÷ | ÷ |   |    | ÷   | ×.       | ÷   | ×    | ÷. |    |   |
|---|----|---|---|---|---|---|---|---|----|-----|----------|-----|------|----|----|---|
| 0 | Ν  | L | I | N | Е |   |   | 1 |    |     | $\sim 0$ | 00  | rtin | nu | nd |   |
| W | ee | k |   |   | 1 |   |   |   | 23 | .03 | 3-2      | 9.0 | 3.   | 20 | 20 | 1 |

Diese online Kurseinheit über das Thema WhatsApp wurde von der Get Online Week 2020 erstellt.

In Person:Madlen Dittrich, Anna Friedrich und Jorina Sonnenschein.

#### Unter der Anleitung von:

Herr Dr. Bastian Pelka (bastian.pelka@tu-dortmund.de)

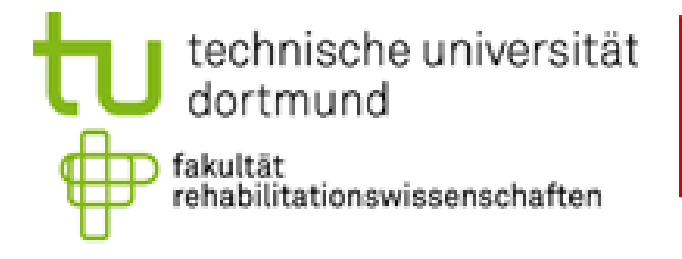

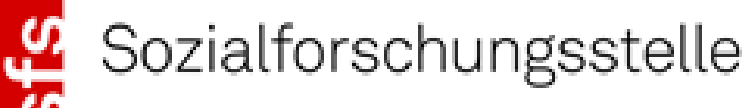

Zentrale Wissenschaftliche Einrichtung

| e. | G | E  | Т |    |   | • | ÷ | • | • |    |     | •                      | ÷   | ×   | ×. |    | - |
|----|---|----|---|----|---|---|---|---|---|----|-----|------------------------|-----|-----|----|----|---|
| e, | 0 | Ν  | L | I. | Ν | Е | ÷ |   | ÷ |    |     | $\left  \cdot \right $ | Doi | rtn | nu | nd | ÷ |
| e, | W | ee | k | 1  |   | 1 |   |   |   | 23 | .03 | 3-2                    | 9.0 | )3. | 20 | 20 | • |

#### Quellen

 Lebenshilfe Münster (n.d). WhatsApp für Android - leicht gemacht! Netz-Stecker?!. Verfügbar unter https://www.lebenshilfe-

muenster.de/de/projekte/netzstecker/WhatsApp%20in%20leichter%20Sprache%20barrierefrei.pdf

- WhatsApp Logo Deckblatt. Verfügbar unter https://www.google.com/url?sa=i&url=https%3A%2F%2Fyawebdesign.com%2Fexplore%2Fwhatsapp-vectorlogo%2F&psig=AOvVaw3fCSwNZ2iIN2\_pCr2ibKPm&ust=1593444814628000&source=images&cd=vfe&ved =0CAIQjRxqFwoTCPDC0MXqpOoCFQAAAAAdAAAABAF
- Piktogramm Kamera. Verfügbar unter https://www.google.com/url?sa=i&url=https%3A%2F%2Fwww.colourbox.de%2Fvektor%2Feinfache-symbolsilhouette-kleine-vektor-symbol-piktogramm-symbol-illustration-symbol-auf-weisem-hintergrund-fotografieikone-vektor-

5854258&psig=AOvVaw1\_L\_t8JSD7f2pueDFYr9SD&ust=1593445013374000&source=images&cd=vfe&ved =0CAIQjRxqFwoTCNDOgaDrpOoCFQAAAAAAAAAAAAAAABAD